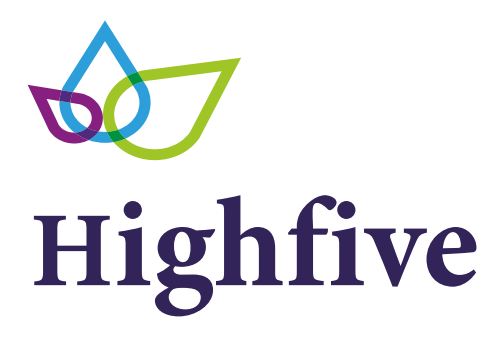

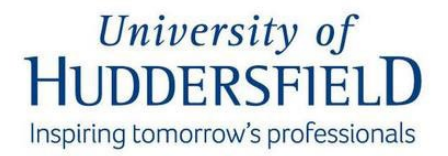

All employees now have access to the Universities Highfive rewards platform, an exciting new way to recognise colleagues' hard work, achievements and milestones

## How to send a highfive

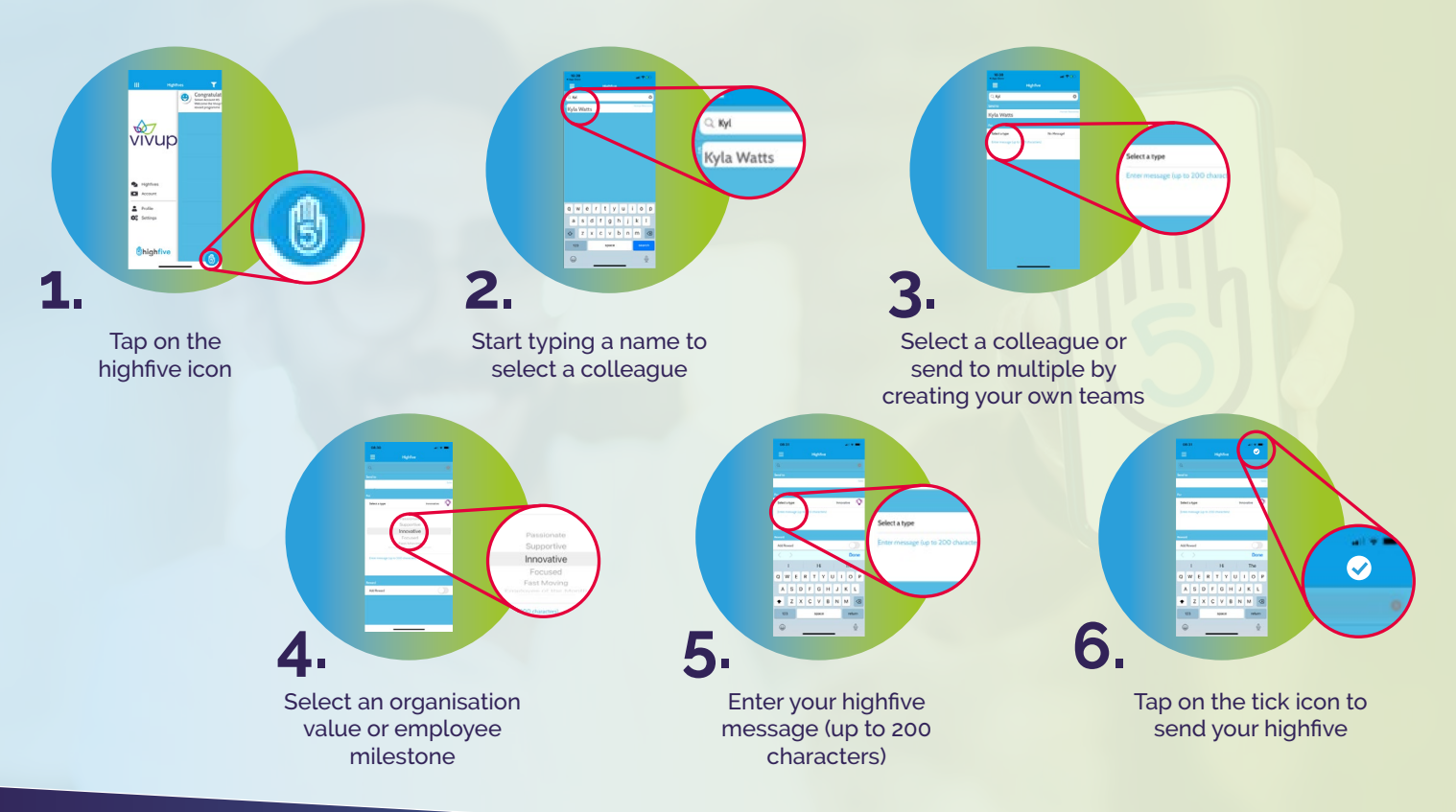

## Visit vivup.co.uk now!

- 1. Log-in and/or register on vivup.co.uk
- 2. Once logged in, click on Vivup highfive Recognition & Reward page
- 3. Follow the steps to download and activate the Vivup highfive app

For any help or further assistance required, email customersupport@vivup.co.uk

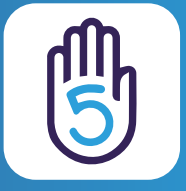

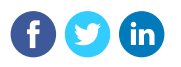

## Visit vivup.co.uk now!

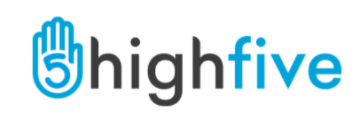